## Submitting Processing Fees on MarketPlace

Payment for the required processing fees can be made on the TAMUK MarketPlace website:

https://moneyconnect.tamuk.edu/C20209\_ustores/web/index.jsp

## Click on the International Student Services Store, (circled in red):

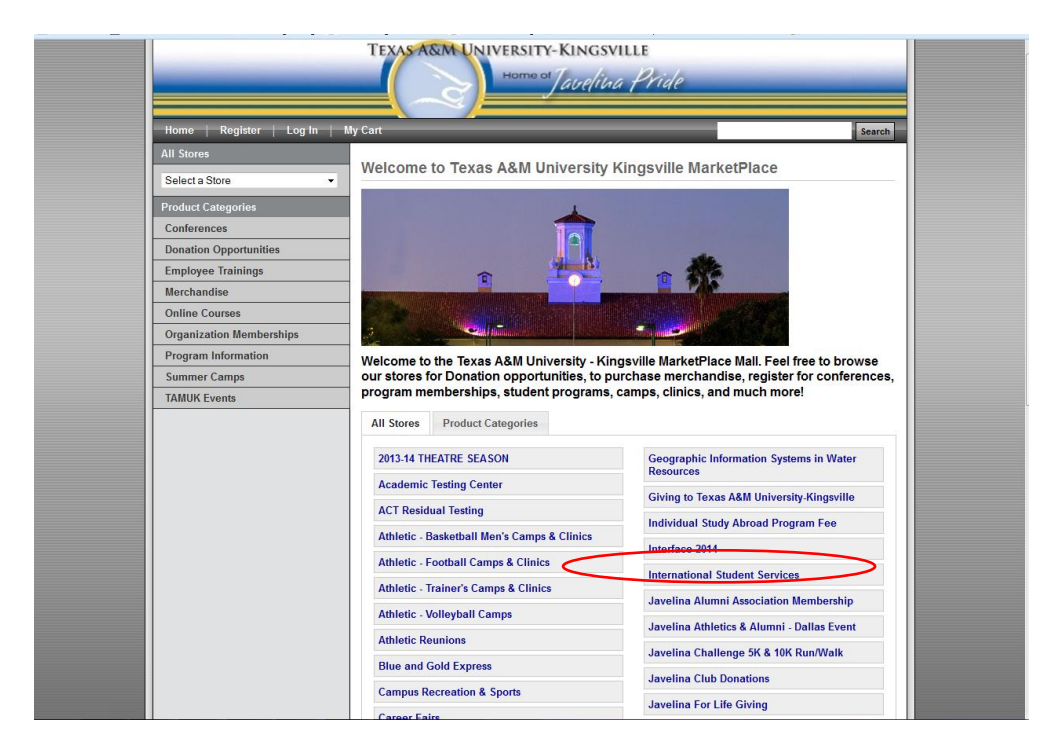

## Click on the processing fee you need to purchase:

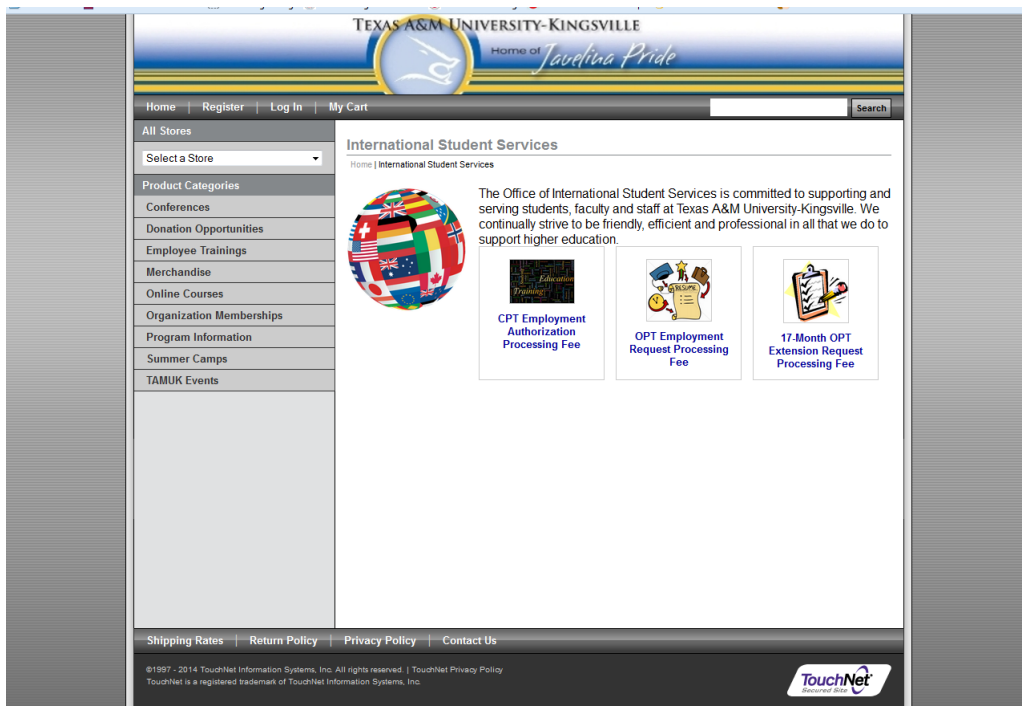

## Quantity should remain "1;" click on "Add to Cart."

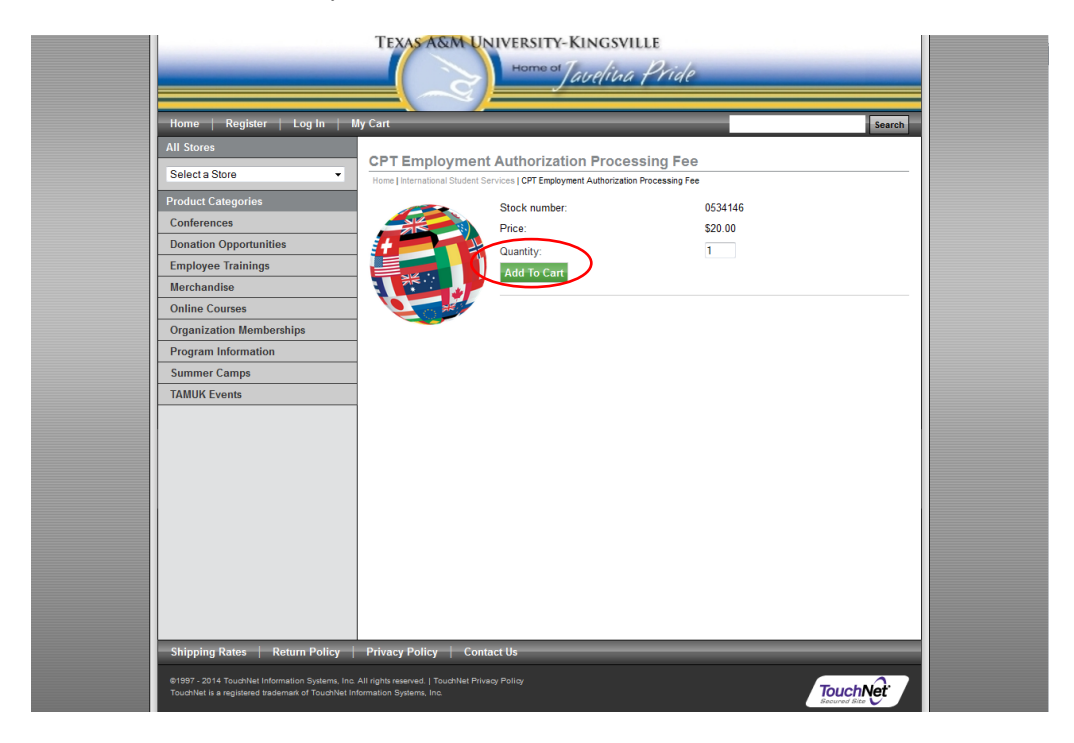

Verify that you have selected the correct processing fee, then click "Checkout."

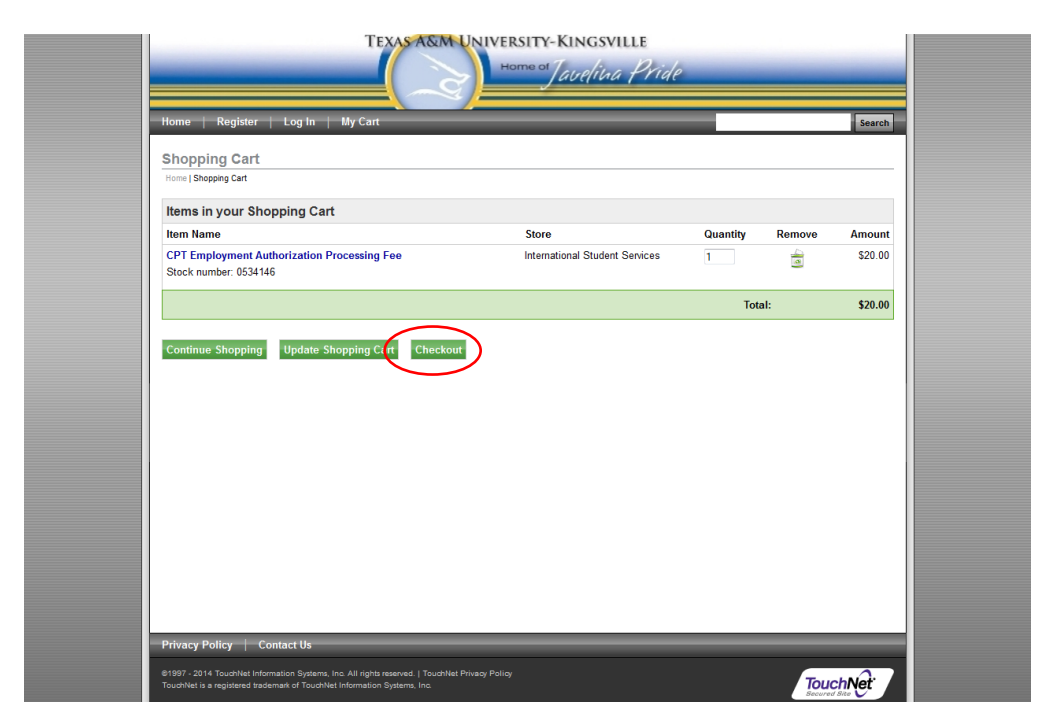

| Click on Continue Unregistered. | Click on | "Continue | Unregistered.' |
|---------------------------------|----------|-----------|----------------|
|---------------------------------|----------|-----------|----------------|

| Home   Register   Log In              | My Cart                         |                                 |              |        | Search  |
|---------------------------------------|---------------------------------|---------------------------------|--------------|--------|---------|
| Delivery Address                      |                                 |                                 |              |        |         |
| Home   Shopping Cart   Address   Payr | nent Methods   Review   Receipt |                                 |              |        |         |
| Contact Information                   |                                 |                                 | Order Summ   | ary    |         |
| Please enter the email address        | for this Order.                 |                                 | Item Total:  |        | \$20.00 |
|                                       |                                 | *Indicates required information | Total:       |        | \$20.00 |
| *Email Address:                       | tamuk.student@gmail.c           | om                              |              |        |         |
| $\frown$                              |                                 |                                 | Registered   | Isers  |         |
| Continue Unregistered                 |                                 |                                 | Username:    |        |         |
| $\checkmark$                          |                                 |                                 | Password:    |        |         |
|                                       |                                 |                                 | Login        |        |         |
|                                       |                                 |                                 | Login        |        |         |
|                                       |                                 |                                 | New Users    |        |         |
|                                       |                                 |                                 | Register Now |        |         |
|                                       |                                 |                                 |              |        |         |
| Itoma in your Phonning (              | `art                            |                                 |              |        |         |
| Item Name                             | art.                            | Store                           | Quantity     | Remove | Amount  |
| CPT Employment Authorizatio           | n Processing Fee                | International Student Se        | rvices 1     |        | \$20.00 |
| Stock number:                         | 0534146                         |                                 |              |        |         |
|                                       |                                 |                                 | Tot          | ale    | \$20.00 |

This will take you to the Payment Method page.

Electronic payment can be made with any of the credit card options shown on this page. Enter all necessary payment information, and click "Continue."

| Please select your payment method: Payment method: Credit Card Credit Card Cr | Payment Method                                                                                                    |                                                                     |                                    | Order Summa         | ry     |                 |
|----------------------------------------------------------------------------------------------------|----------------------------------------------------------------------------------------------------|---------------------------------------------------------------------|------------------------------------|---------------------|--------|-----------------|
| Image: Credit Card     * Card Type:     * Card Type:     * Card Card:     * Card Card:     * Card Card:     * Card Card:     * Card Card:     * Card:     * Card:     * Card:     * Card:     * Card:     * Card:     * Card:     * Card:     * Card:     * Card:     * Card:     * Card:     * Card:     * Card:     * Card:     * Card:     <                                                                                                    | Please select your payment method.                                                                                                    |                                                                     |                                    | tem Total           |        | \$20.00         |
| Credit Card   * Card Type:   * Card Type:   * Staret Address 1:   * Staret Address 2:   * Card:   * Staret Address 2:   * Card:   * Staret Address 1:   * Staret Address 2:   * Card:   * Staret Address 1:   * Staret Address 2:   * Card:   * Staret Address 1:   * Staret Address 2:   * Card:   * Staret Address 1:   * Staret Address 2:   * Card:   * Staret Address 2:   * Card * Card * Ca                                                                                                    | * Payment method:                                                                                                    | Credit Card                                                         | *Indicates required information    | Total:              |        | \$1.65          |
| * Card Type:       Select & Card Type       Vou can use one code per Shopping Cart.         * Card Card Vauleer:       07 w 2014 w       Apply         * Schraft Card - Available and card issues.       07 w 2014 w       Apply         Credit Card - Available and card issues.       1 were example       Apply         Billing Address       1 were example       1 were example         * Street Address 1:       1 were example       1 were example         * Street Address 2:       1 were example       1 were example         * Card:       1 were example       1 were example         * Street Address 1:       1 were example       1 were example         * Street Address 2:       1 were example       1 were example         * Street Address 2:       1 were example       1 were example         * Street Address 2:       1 were example       1 were example         * Street Address 1:       1 were example       1 were example         * Street Address 2:       1 were example       1 were example         * Street Address 2:       1 were example       1 were example         * Street Address 2:       1 were example       1 were example         * Street Address 2:       1 were example       1 were example         * Street Address 2:       1 were example                                                                                                    | Credit Card                                                                                                    |                                                                     |                                    | Promotional C       | ode    |                 |
| * Country: United States                                                                                                    | Coard Type:     Verset Card Number:     Suppration Date:     Suppration Date:     Superation Date:     Superation Date:     Superation Date:     Superation Date:     Superation Date:     Superation Date:     Zup / Postal Code:     *Country: | Selet a Card Type 07 w 2014 w View example VISA Texas United States |                                    | You can use one of  |        | ) Cart.         |
|                                                                                                    | Items in your Shopping Cart.                                                                                                    |                                                                     |                                    |                     |        |                 |
| items in your Shopping Cart.                                                                                                    | Item Name<br>CPT Employment Authorization Process                                                                                                    | sing Fee                                                            | Store<br>International Student Ser | Quantity<br>vices 1 | Remove | Amour<br>\$20.0 |

IMPORTANT: Please take time to read our Return Policy, as the processing fee is *non-refundable*. Please also check to make sure that all order and payment information is correct.

| ILEVIEW OLDEL                               |                                                             |                                                         |                          |                                     |                 |         |
|---------------------------------------------|-------------------------------------------------------------|---------------------------------------------------------|--------------------------|-------------------------------------|-----------------|---------|
| Home   Shopping Cart   A                    | ddress   Payment Methods   Review                           | Receipt                                                 |                          |                                     |                 |         |
| Please review the inf                       | ormation below, and then click                              | the "Submit Order" button.                              |                          |                                     |                 |         |
| Order Summary                               | Ci                                                          | ontact Information                                      | Pi                       | romotional Code                     |                 |         |
| Item Total:                                 | \$20.00 E                                                   | mail:                                                   | Y                        | /ou can use one code                | per Shopping Ca | art.    |
| Total                                       | 921.00                                                      | Change Address                                          |                          | Apply                               |                 |         |
|                                             |                                                             |                                                         |                          |                                     |                 |         |
| Return Policy Agr                           | eement                                                      |                                                         |                          |                                     |                 |         |
| International Stu                           | Ident Services                                              |                                                         |                          |                                     |                 |         |
| Please note, this p<br>submit their applica | rocessing fee is non-refund<br>ation, or who's applications | able. We cannot refund sti<br>are incomplete or denied. | idents who change        | e their mind and                    | decide not to   | ·       |
| Please review your                          | r order carefully before sub                                | mitting to ensure that you a                            | re purchasing the        | correct processi                    | ng fee.         |         |
| If you have any qu                          | estions about our return po                                 | licy, please contact us at in                           | ternational.service      | es@tamuk.edu.                       |                 |         |
| By clicking Submit Ord                      | ler, I agree to the above Return                            | Policy                                                  |                          |                                     | /               |         |
| Submit Order Prin                           | t Agreement                                                 |                                                         |                          |                                     |                 |         |
| Payment Method                              | Information                                                 |                                                         |                          |                                     |                 |         |
| Payment Method                              | Details                                                     | Billing Address                                         |                          | Payment Summar                      | у               |         |
| MasterCard                                  | 000000000000000000000000000000000000000                     | ALEXIS CANO<br>408 W AVE C                              |                          | CPT Employment Au<br>Processing Fee | thorization     | \$20.00 |
|                                             |                                                             | KINGSVILLE, TX 78363<br>United States                   |                          | Item Total:                         |                 | \$20.00 |
|                                             |                                                             |                                                         |                          | Tax:                                |                 | \$1.65  |
|                                             |                                                             |                                                         |                          | Payment Total:                      |                 | \$21.65 |
| Edit Payment Method                         | Information                                                 |                                                         |                          |                                     |                 |         |
| Items in your Sho                           | pping Cart.                                                 |                                                         |                          |                                     |                 |         |
| Item Name                                   |                                                             | St                                                      | ore                      | Quantity                            | Remove          | Amount  |
| CPT Employment Auth<br>Stock number:        | orization Processing Fee<br>0534146                         | Int                                                     | ernational Student Servi | ices 1                              |                 | \$20.00 |
|                                             |                                                             |                                                         |                          | Tota                                | d:              | \$20.00 |
|                                             |                                                             |                                                         |                          |                                     |                 |         |

Once you submit your order, you will receive an Order Confirmation to the e-mail address you provided. <u>Please printout and attach this **Order Confirmation** to your application</u> before submitting to the ISS Office.